## **"MANDATO PROFESSIONALE"** il nuovo **UTILISSIMO e ormai INDISPENSABILE** servizio presente sul **CRUSCOTTO ODP.**

**Il servizio comprende:** Mandato Professionale, Informativa sulla Privacy, Dichiarazione Antiriciclaggio e Adeguata Verifica della Clientela, Attestato Scritture Contabili, Stampa della Copertina del Fascicolo Cliente, Modello di Delega Generica, Risoluzione Incarico e Riconoscimento del Debito, Delega Cassetto Fiscale, Delega Fattura Elettronica (e tanto altro che verrà aggiunto).

Per chi ancora non conosce il servizio e volesse sapere di cosa stiamo parlando, è stata creata una **video guida** dove in soli 15 minuti circa vengono spiegate tutte le **funzioni** e le **potenzialità del servizio**.

Nella video guida viene simulata la compilazione completa di come gestire con **POCHI DATI** il **MANDATO PROFESSIONALE.** 

(Richiedici via e-mail ad <u>amministrazione@odpservizi.com</u> la video guida e provvederemo a girartela, **sempre gratuitamente e senza vincoli ovviamente!** Ciò ti darà diritto ad un CODICE SCONTO utile qualora fossi interessato/a al servizio) **Ci auguriamo darai un'occhiata al video, così da vedere tu personalmente la semplicità del servizio.** 

Il nostro servizio è FACILE, VELOCE E INTUITIVO perché con POCHI DATI è possibile GESTIRE INTERAMENTE il MANDATO PROFESSIONALE (e quindi il fascicolo) e poi tanti altri utili servizi senza digitare più NULLA, oltre che un servizio <u>INDISPENSABILE e DAVVERO</u> <u>UTILE</u> viste le nuove normative a cui siamo chiamati <u>obbligatoriamente</u>, <u>pena censura</u>, dal 29/08/2017.

In poche parole un servizio che dopo averlo conosciuto, **<u>non potrete più</u>** <u>**farne a meno!**</u>

Nella pagina successiva troverai una guida, fatta di immagini, dove spiega come attivare il servizio.

## **ATTIVAZIONE "MANDATO PROFESSIONALE"**

Per attivare il servizio "MANDATO PROFESSIONALE" è necessario andare sul nostro sito <u>www.odpservizi.com</u>, accedere alla propria "Area Privata" e cliccare su  $\rightarrow$  Ordini  $\rightarrow$ Elenco Ordini  $\rightarrow$  Nuovo Ordine. (Come da immagine sotto)

| Officina del Professionista                               | Logout                                     |
|-----------------------------------------------------------|--------------------------------------------|
| Are                                                       | a Privata                                  |
| Generale Gestione Eventi Servizi Fiscali Servizi Camerali | Ordini 🗸 Ammii istrazione<br>Elenco Ordini |
| Nuovo Ordine Verifica Credito<br>Riepilogo Ordini         | Credito<br>Catalogo                        |

## **Costo Attivazione Servizio:**

Scrivici ad <u>amministrazione@odpservizi.com</u> per conoscere il costo del servizio e per sapere se ci sono <u>PROMOZIONI ATTIVE</u> che ti permettono di avere il servizio ad un prezzo agevolato!

Dopo aver cliccato su **"Nuovo Ordine"** andare in fondo alla pagina, nella parte acquisti dedicata al **"Software"** e selezionare la quantità **"1"** in corrispondenza della descrizione di riferimento. (Come da immagine sotto)

|           | Software                                                                                            |         |      |              |          |      |          |        |  |
|-----------|----------------------------------------------------------------------------------------------------|---------|------|--------------|----------|------|----------|--------|--|
| Art.      | Descrizione                                                                                         | Listino |      | 96<br>Sconto | Scontato |      | Quantità | Totale |  |
| MP2018    | Software Mandato Professionale                                                                      | e       | 0,00 |              | €        | 0,00 | 1        | € 0,00 |  |
| MP2018P   | Software Mandato Professionale - Attivazione entro il 31.12.2018 con<br>scadenza al 31.12.2019      | €       | 0,00 |              | €        | 0,00 | 0        | € 0,00 |  |
| MP2018CAF | Software Mandato Professionale - Utenti con servizi CAF Attivi<br>(almeno 30 modelli tra ISE e 730) | €       | 0,00 |              | €        | 0,00 | 0        | € 0,00 |  |
|           | Editoria Fiscal Focus                                                                               |         |      |              |          | 1.0  |          |        |  |

Scendere in fondo alla pagina e mettere la spunta su **"Conferma ordine"** e successivamente cliccare su **"Invia ordine".** (Come da immagine sotto)

|                      |       | Totale              | C 0,0 |
|----------------------|-------|---------------------|-------|
| Modalità di consegna |       |                     |       |
| Seleziona 🔻          |       | Spese di spedizione | € 0,0 |
|                      | Note: | Totale              | € 0,0 |
|                      |       | 2 Invia ordine      |       |

Nella fase successiva è possibile inserire il CODICE PROMOZIONE. Basterà infatti inserire nel campo corretto **eventuale codice sconto**, che ti viene dato tramite l'indirizzo e-mail <u>amministrazione@odpservizi.com</u> e successivamente cliccare sul tasto "Invia".

| Cod.   | Descrizione                    | Listino | % Sconto | Scon  | itato | Quantità | Impo | nibile | Credito | % Iva | I | va  | Totale |
|--------|--------------------------------|---------|----------|-------|-------|----------|------|--------|---------|-------|---|-----|--------|
| MP2018 | Software Mandato Professionale | € 0,00  |          | E     | 0,00  | 1        | E    | 0,00   | € 0,00  | 22    | e | ,00 | € ,00  |
|        |                                |         |          |       |       | Totale   | €    | 0,00   | € 0,00  |       | € | ,00 | €,00   |
|        |                                |         |          |       |       |          | _    |        |         |       |   | _   |        |
|        |                                |         |          |       |       |          |      |        |         |       |   |     |        |
|        |                                |         | 3.<br>1  | Codic | e Pro | omozione |      |        |         | -     | _ | -   |        |

Dopo aver ottenuto lo sconto sarà possibile effettuare il pagamento tramite carte, PayPal o bonifico.

(Si prega di inoltrare copia dell'avvenuto versamento via mail a <u>info@odpservizi.com</u> così da procedere subito all'attivazione del Software Mandato Professionale).